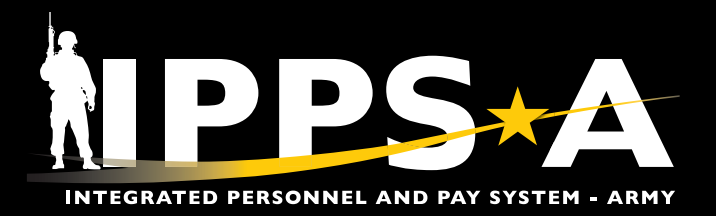

# **PERSTEMPO REPORTS JOB AID**

This Job Aid assists HR Professionals in pulling and reviewing Personnel Tempo (PERSTEMPO) Reports for individuals and their unit.

The PERSTEMPO Individual Report lists all PERSTEMPO events for a Member. The PERSTEMPO Summary Report shows aggregated metrics per member across the organization. The PERSTEMPO 365/730 Report displays events from the last 365/730 days for a selected member or organization. Any updates should be processed through assignment, Temporary Duty (TDY) Events, and Field Duty entries in Human Capital Management (HCM). Historic events may be updated through HCM PERSTEMPO Event.

NAVIGATION: Manager/HR Professional Homepage > Predefined Queries Tile

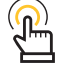

NOTE: See IPPS-A User Manual > Chapter 22

Version 1.0 20250521

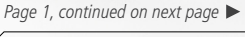

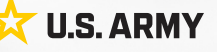

One Soldier 🛨 One Record 🛨 One Army

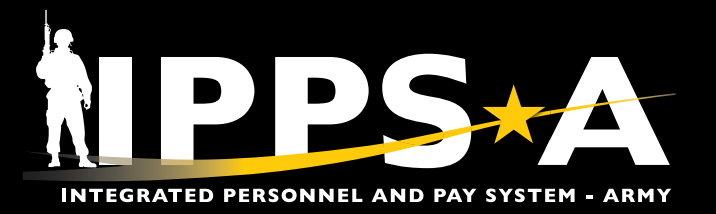

## PERSTEMPO REPORTS JOB AID

#### **PERSTEMPO Reports**

Predefined Queries

2

- 1. Navigate to the **Predefined Queries** Tile.
- Screen displays the Predefined Queries landing page.
  Select PERSTEMPO Reports link.

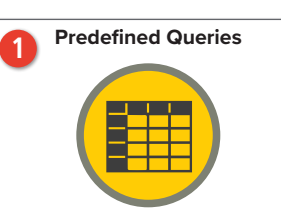

#### Service Data Overseas Deployment History Displays Personnel service information to assist HR Professionals Displays personnel deployments and overseas biplies of the service monitor potential solution selection boards, and other related actions, or to identify or monitor Soldiers who are eligible to ETS and or Retire from service. information. This query can be used to track an organization's deployment stabilization period. X Availability and Restriction A Certification Qualification Displays information on Soldier's limitations to potential assignments, deployments, and or training. This query could also be used to assist leadership forecast Rear Detachment personnel and identify late deployers. Displays personnel's military and civilian education, technical certifications and special skills. Personnel Management Assigned Duty Title Displays personnel information to assist HR Professionals monitor and forecast personnel gains and losses within the organization. Displays personnel information to assist HR Professionals monitor vacant duty positions in an organization. This query is similar to the Unit Manning Report currently used. \* Demographics Information Annual Records Review Displays personnel information, providing a snapshot of an organization's demographic composition and can be used to help monitor an organization's diversity. Displays annual Soldier requirement information or personnel actions that may required attention. Inventory Tool Year-Month Available to Move (YMAV) Report This report was designed by the Health Services Division to provide a one-stop look at service member demographics and data points on any given service member. This report allows officers, units, and HR Professionals to synchronize This report allows onicers, units, and mr Professionals to synchronize the earliest year and month available for designated officers to move. The YMAV date and associated YMAV reasoning code is managed by Human Resources Command, Career Branches. In tandem, the YMAV/YMAV reasoning code serves as the demand signal for officer movement to include but not limited to: training, school, world-wide assignments and professional development. Multi-Slotted Positions This report provides a list of positions that have multiple soldiers slotted to them. PERSTEMPO Reports Dwell This report displays soldier dwell information and enables users to The PERSTEMPO Summary, 365, and 730 Reports assess member's individual deployment-to-dwell ratios for the active component and mobilization-to-dwell ratios for the reserve component

- 3. Screen displays the PERSTEMPO Dashboard landing page, including several links:
  - PERSTEMPO Summary
  - PERSTEMPO Individual
  - PERSTEMPO 365 Report
  - PERSTEMPO 730 Report

3A. Select the PERSTEMPO Individual link.

| PERSTEMPO Dashboard                                                           |                                                                                    |
|-------------------------------------------------------------------------------|------------------------------------------------------------------------------------|
| PERSTEMPO Summary                                                             | PERSTEMPO 365 Report                                                               |
| PERSTEMPO totals per Soldier with aggregated metrics across selected Soldiers | Individual PERSTEMPO Records intersecting the last 365 days for selected Soldiers. |
| PERSTEMPO Individual                                                          | PERSTEMPO 730 Report                                                               |
| PERSTEMPO Individual Report                                                   | Individual PERSTEMPO Records intersecting the last 730 days for selected Soldiers. |

Version 1.0 20250521

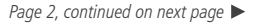

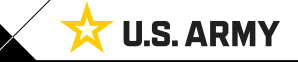

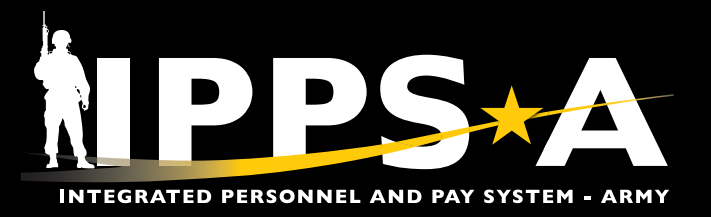

### PERSTEMPO REPORTS JOB AID

#### **PERSTEMPO Reports: Individual**

- 4. Screen displays the PERSTEMPO Individual landing page
  - 4A. Select various filters with Member specific information.
  - 4B. Select Apply.
  - 4C. PERSTEMPO Individual Report page displays listing of member events.
  - 4D. Select the appropriate link to Refresh, Print, or Export report.

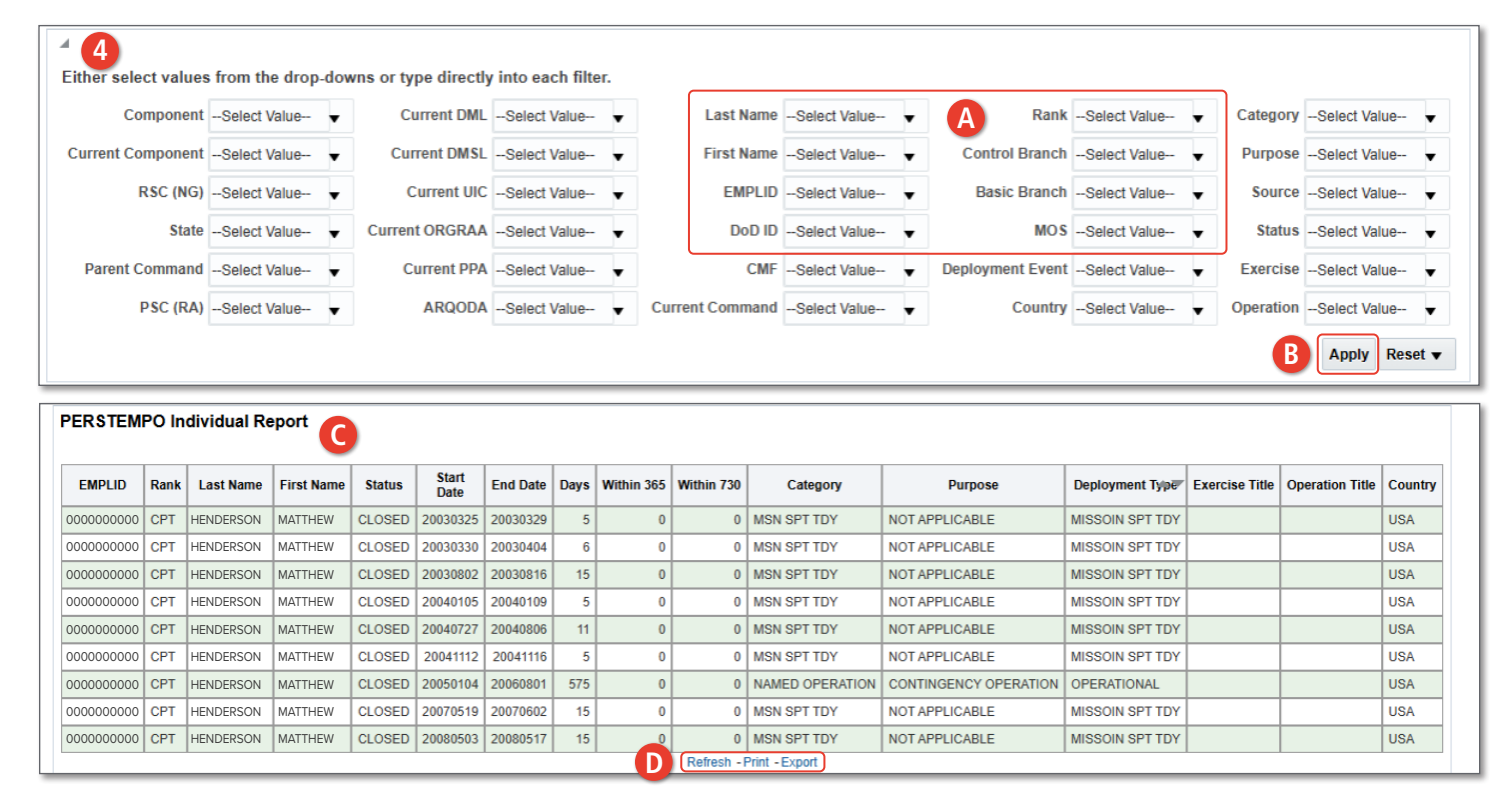

Page 3, continued on next page 🕨

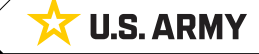

One Soldier ★ One Record ★ One Army

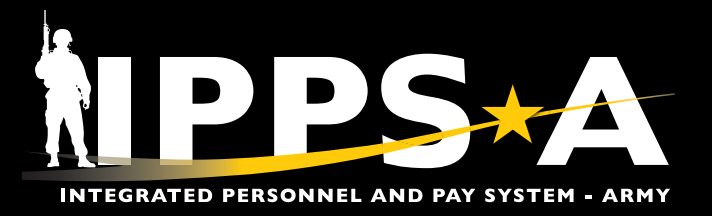

### PERSTEMPO REPORTS JOB AID

#### **PERSTEMPO Reports: Summary**

- 5. Screen displays the **PERSTEMPO Summary** landing page.
  - 5A. Select various filters with organizational options.
  - 5B. Select applicable criteria in the Over 365/730 Threshold drop downs or type in a numerical value.
  - 5C. Select Apply.
  - 5D. Display the total number of members over the selected threshold.
  - 5E. Select Refresh, Print, or Export of the summary listing.
  - 5F. Select the **PERSTEMPO Dashboard** to return to the PERSTEMPO landing page.

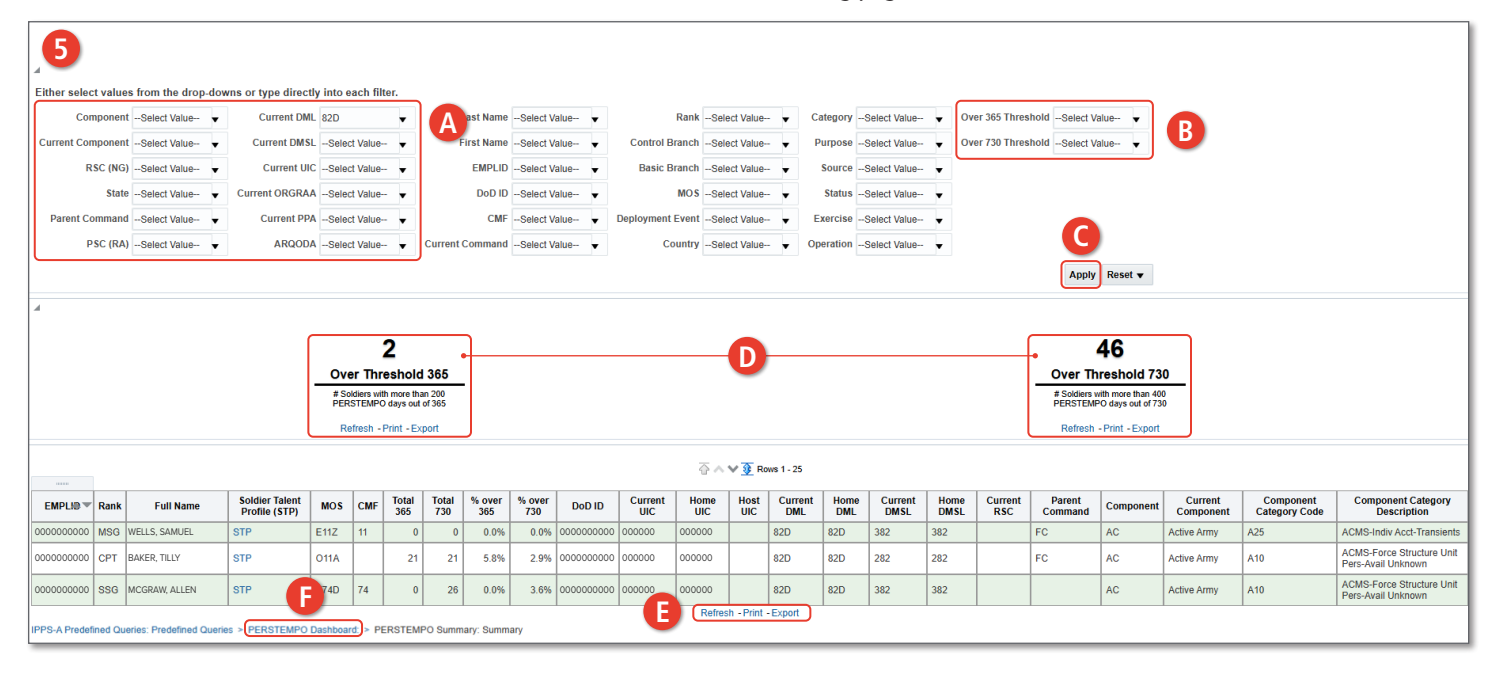

Version 1.0 20250521

Page 4, continued on next page ►

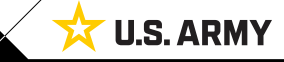

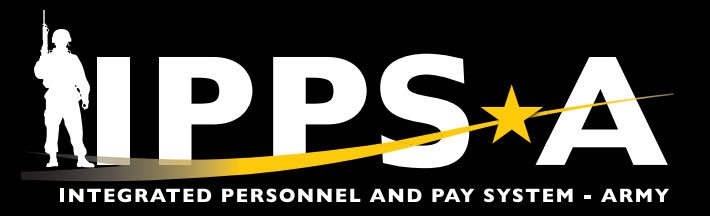

# PERSTEMPO REPORTS

# **PERSTEMPO Reports: 365/730**

- 6. Screen displays the **365/730** landing page.
  - 6A. Select various filters with member or organizational specific information.
  - 6B. Select Apply.
  - 6C. Review the listing; Select Refresh, Print, or Export.
  - 6D. Select the PERSTEMPO Dashboard to return to the PERSTEMPO landing page.

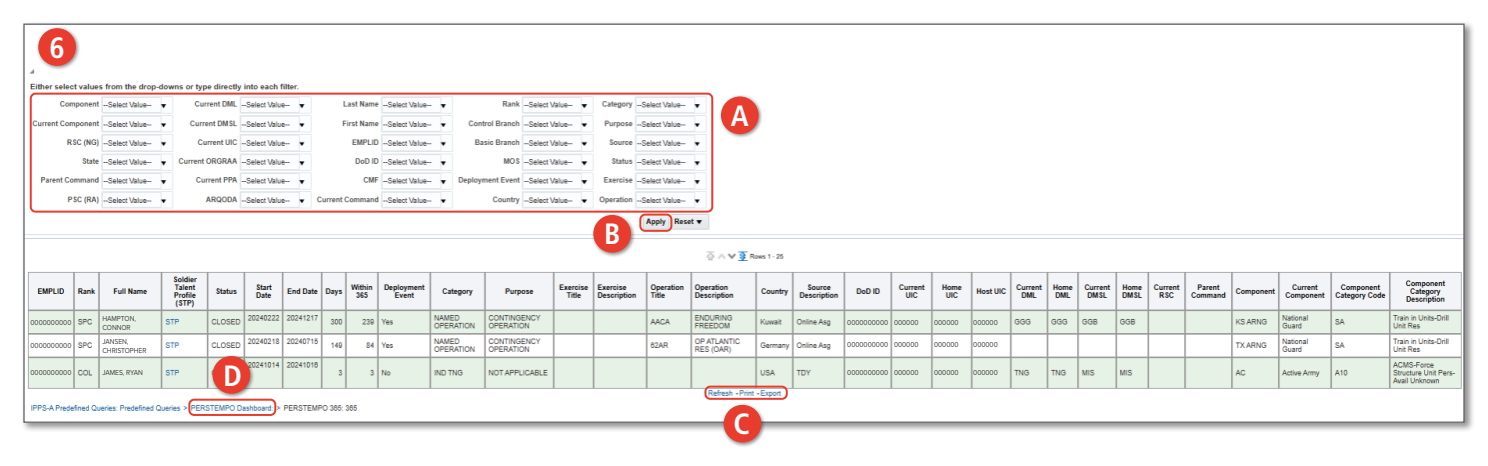

| IPF | PS-A RESOURCES           |  |
|-----|--------------------------|--|
|     | Website                  |  |
| ۰,  | Training Aids            |  |
|     | R3 Resources Demo Server |  |

User Manual (Chapter 22)

Version 1.0 20250521

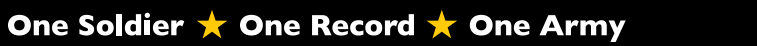

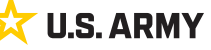